# **AP58V2 User Manual**

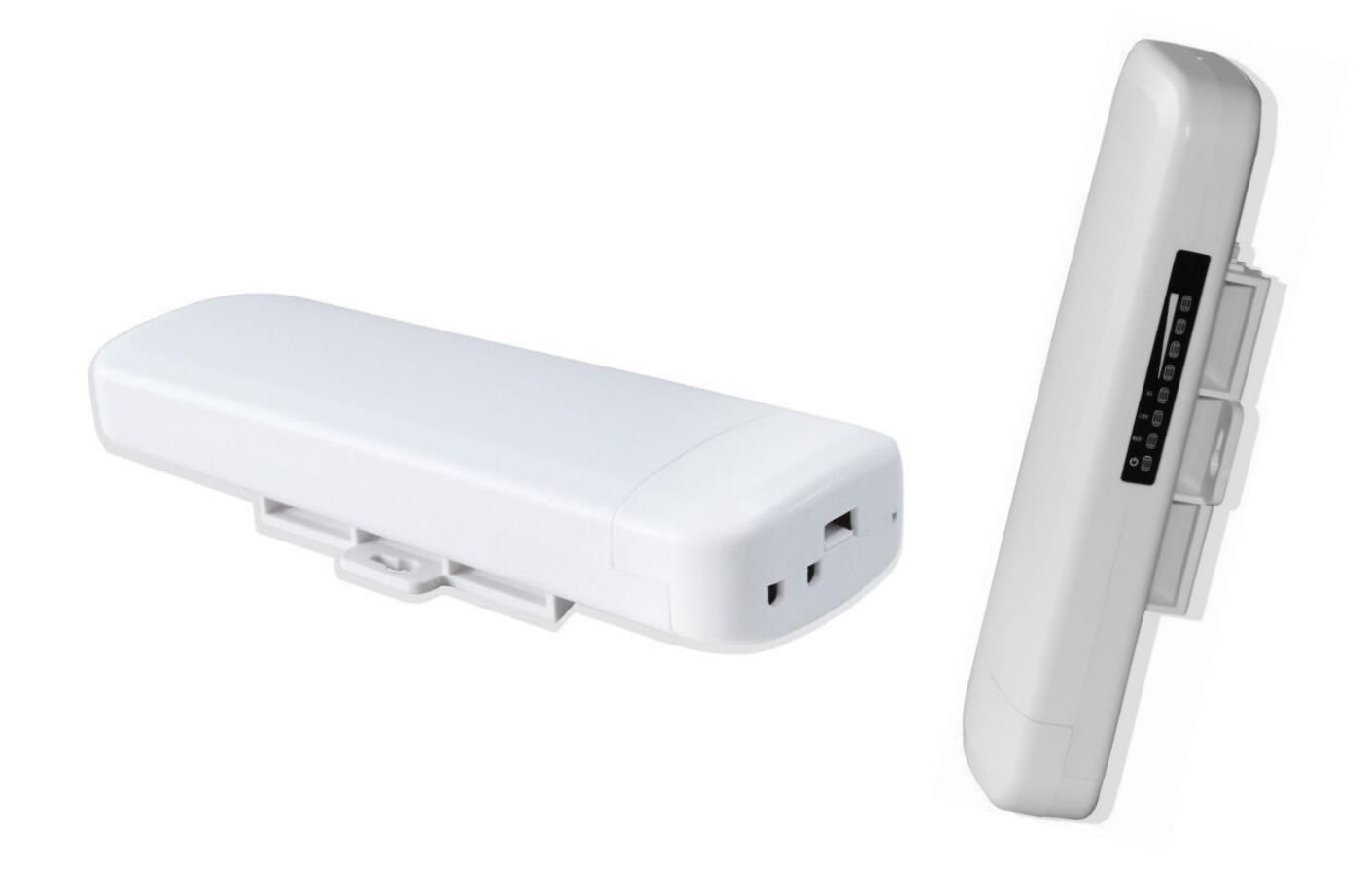

This is the manual of outdoor CPE, which will approximate guide you how to set and apply the outdoor CPE, it provide a convenient graphical interface for network construction and maintenance person, as well as a user through a simple and accurate operation, and configuration management of the CPE.

### 1<sup>st</sup> Connection and Power Supply

#### 1st: Port Connection and power supply

#### Instruction of different port:

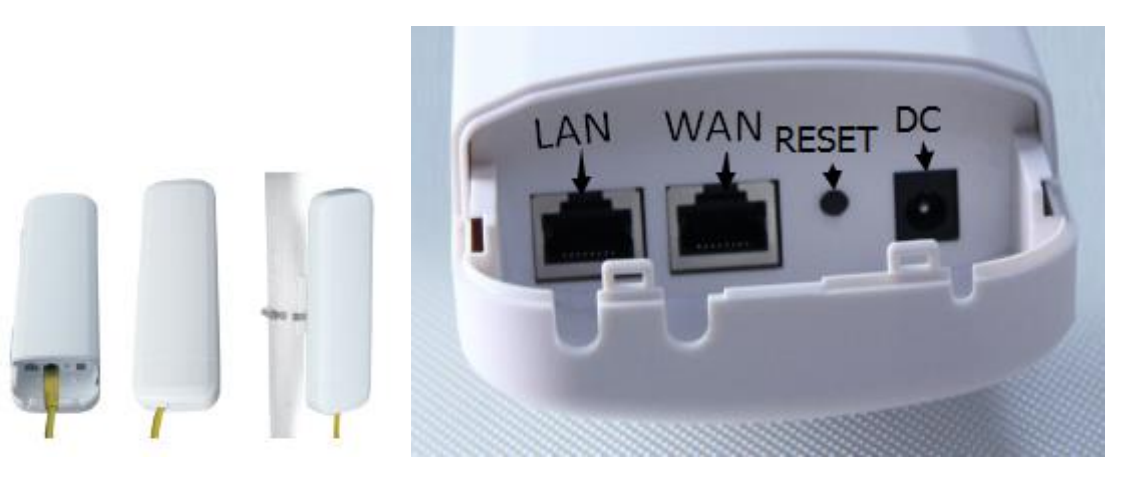

P1 CPE Port Connection

1) Please use a power supply of 12V DC adapter or 24V POE adapter, WAN / LAN port is the PoE Port.

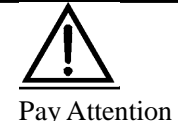

Pls make sure the CPE's power supply is normal in reset process, or the CPE will be damaged and can't reboot

#### 2) Reset:

There are two ways to reset the CPE:

a).CPE Manage page: Click "Management", then "Save/Reload Settings", then click "Reset Settings" to finish the CPE Reset

| Quick Setup               | Sys | tem Sta | tus Operation Mode 5. |                      | 5.8GHz Wireless | Network Se | etting | Management |  |  |
|---------------------------|-----|---------|-----------------------|----------------------|-----------------|------------|--------|------------|--|--|
| Time Zone Setting Log     |     | Upç     | grade Firmware        | Save/Reload Settings |                 | Password   |        |            |  |  |
| Save/Reload Settings      |     |         |                       |                      |                 |            |        |            |  |  |
| Save Settings to File     |     |         | ile Save Settings     |                      |                 |            |        |            |  |  |
| Load Settings from File   |     |         | ile Upload Setting    | IS J                 |                 |            | 浏览     |            |  |  |
| Reset Settings to Default |     |         | ult Reset Settings    |                      |                 |            |        |            |  |  |
| System Reboo              |     |         | oot System Reboo      | ət                   |                 |            |        |            |  |  |
|                           |     |         |                       |                      |                 |            |        |            |  |  |

b) Press the Reset Button on CPE more than 15 seconds, then release, the device will reboot and restore to factory settings

3) The connection way of CPE, PoE Adapter and PC:

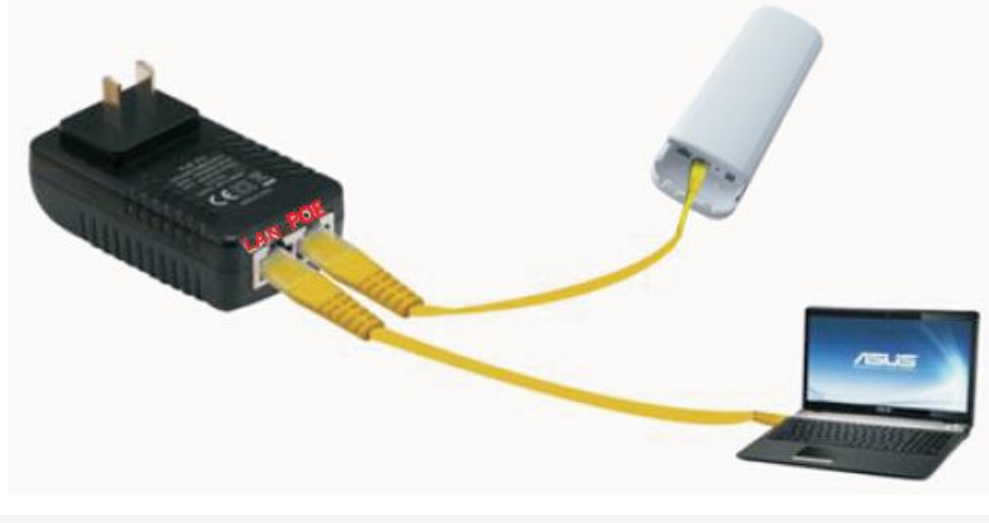

P2 Connection diagram of CPE and PoE adapter

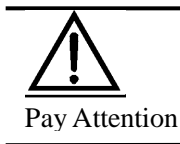

Incorrect Connection or the use power adapter and PoE adapter not from our factory, the CPE will be damaged

## 2<sup>nd</sup> Steps: Login

1) Connect the CPE with computer as P2 picture

2) Configure the PC's local connection IP address as 192.168.188.X (X is number from 2 to 252), subnet mask is 255.255.255.0, follow P3 and P4 to finish.

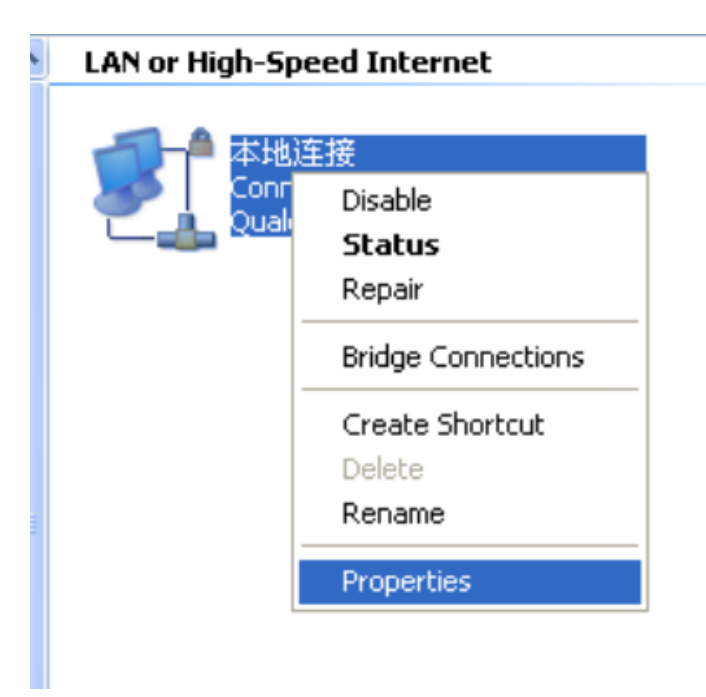

P3 Setting of computer's IP address

|                                                                                                   | General                                                                                                    |
|---------------------------------------------------------------------------------------------------|----------------------------------------------------------------------------------------------------|
| ieneral Advanced                                                                                  |                                                                                                    |
| Connect using                                                                                     | You can get IP settings assigned automatically if your network supports<br>this capability. Diherwise, you need to ask your network administrator for<br>the annonuate IP settings |
| Configure                                                                                         | une opprogramme in securitys.                                                                                                    |
| This connection uses the following items:                                                         | Obtain an IP address automatically                                                                                                    |
| Client for Microsoft Networks                                                                     | Use the following IP address:                                                                                                    |
| Reference Contract Starting for Microsoft Networks                                                | IP address: 192 . 168 . 188 . 10                                                                                                    |
| QoS Packet Scheduler     Son Thermet Protocol (TCP/IP)                                            | Subnet mask: 255 . 255 . 255 . 0                                                                                                    |
|                                                                                                   | Default gateway:                                                                                                    |
| Install. Uninstall Properties                                                                     | Obtain DNS server address automatically                                                                                                    |
| Transmission Control Protocol/Internet Protocol. The default                                      | Use the following DNS server addresses:                                                                                                    |
| wide area network protocol that provides communication<br>across diverse interconnected networks. | Preferred DNS server:                                                                                                    |
| Show icon in notification area when connected                                                     | Alternate DNS server:                                                                                                    |
| Notify me when this connection has limited or no connectivity                                     | Advanced                                                                                                    |
|                                                                                                   |                                                                                                    |

P 4 Setting of computer's IP address

3) Input http://192.168.188.253 into IE browser, then pop up the login page, the default login user name: admin,

Passwords: admin, pls do following P5

| Windows Security ×                                                                                                    |
|----------------------------------------------------------------------------------------------------|
| iexplore.exe<br>The server 192.168.188.253 is asking for your user name and password. The<br>server reports that it is from ./.<br>Warning: Your user name and password will be sent using basic<br>authentication on a connection that isn't secure. |
| admin admin Remember my credentials                                                                                                    |
| OK Cancel                                                                                                    |

P5 Login

4) After login, then P6 will be showed:

|                                        | High-performance OutDoor 300M AP/CPE |
|----------------------------------------|--------------------------------------|
| Quick Setup Device Status Gateway Mode | Terminal OF AP                       |
| (( )) Repeater Mode                    | Operation Mode:AP Mode               |
| 1.1                                    | LAN Interface Setup                  |
| 🛜 AP Mode                              | IP Address 192.168.188.253           |
|                                        | MAC Address 78:D3:8D:C1:C5:0F        |
| ((C) WISP                              | Location Information                 |
| **                                     | AP Location                          |
| Advanced Settings                      | AP Name                              |
|                                        | WI AN Status Enabled                 |
| CPU Frequency:535MHz                   | SSID WirelessAP                      |
| System Memory:512 M                    | Encryption WPA2PSK-AES               |
| CPU Usage:22%                          | Channel Number 149                   |
|                                        |                                      |
| Memory Usage:20%                       |                                      |
|                                        |                                      |

P6: Device Status

### 3rd: Quickly Configure CPE

#### 1) Gateway Mode configuration

A. Login the Web management page, click "Gateway Mode", then you can start configure "Gateway Mode"

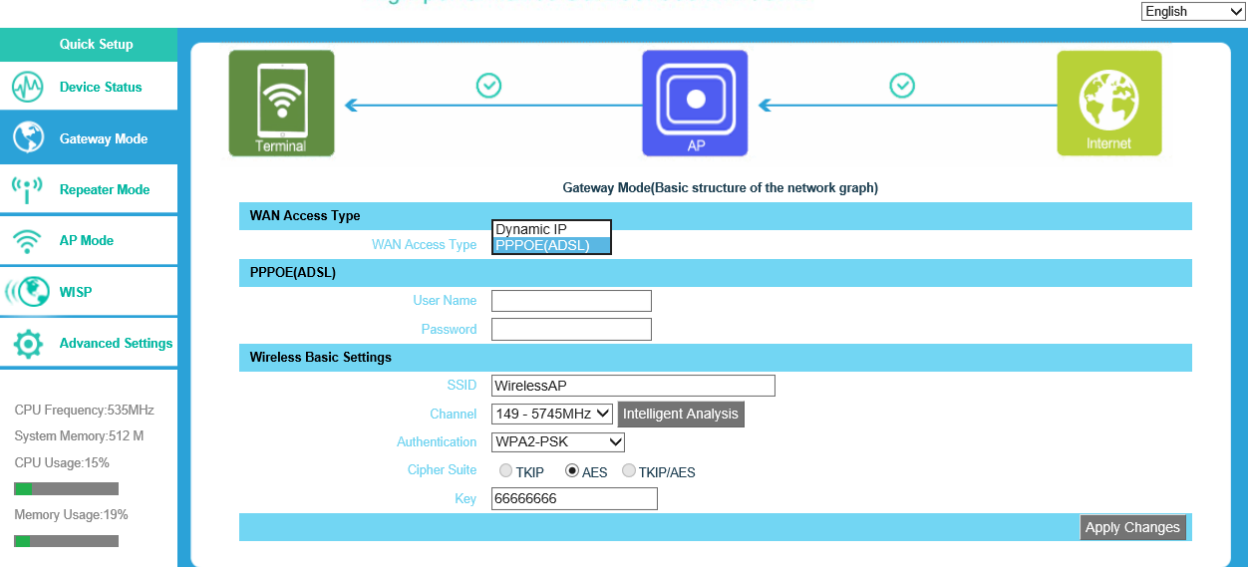

High-performance OutDoor 300M AP/CPE

P7 Gateway Mode

WAN Access Type: Dynamic IP or PPPOE(ADSL)

#### a).Dynamic IP:

①. If your access type is Dynamic IP, then you can get the IP address from the ISP. It means you only need connect the ISP line with internet to the router's WAN port, needn't configure.

2. Wireless Basic Settings

**SSID**:Wireless LAN status authentication name ,User can access the wireless networking through status authentication name only.

**Channel:**Choose a channel which few users use, it is clear and better. Can use Intelligent Analysis to choose the best channel.

Key: Wi-Fi password, default password is :66666666

#### b).PPPOE(ADSL)

If your access type is PPPoE, with ADSL virtual dialing, you need to fill in following details: User Name: Fill in ADSL access user name which supply by ISP, if you not sure can check with ISP.

Password: Fill in ADSL access password which supply by ISP, if you not sure can check with ISP.

#### 2) Repeater Mode configuration

A. Login the Web management page, click "Repeater Mode", then "Scan AP"

| Quick Setup          |                   |                                                     |
|----------------------|-------------------|-----------------------------------------------------|
| Device Status        |                   |                                                     |
| Gateway Mode         | Terminal          |                                                     |
| (( )) Repeater Mode  |                   | Repeater Mode(Basic structure of the network graph) |
|                      | Wireless Repeater |                                                     |
| AP Mode              | SSID              | WirelessAP ScanAP                                   |
|                      | MAC               |                                                     |
| (ICS) WISP           | Channel           | 149                                                 |
|                      | Authentication    | WPA2-PSK V                                          |
| Advanced Settings    | Cipher Suite      | O TKIP ● AES                                        |
|                      | Key               | 66666666                                            |
| CPU Frequency:535MHz |                   | Apply Changes                                       |
| System Memory:512 M  |                   |                                                     |
| CPU Usage:13%        |                   |                                                     |
|                      |                   |                                                     |
| Memory Usage:19%     |                   |                                                     |
|                      |                   |                                                     |

#### P8 CPE Station Mode configuration

B. Click "Scan AP", pop up the picture of P9, Take WirelessAP 2 as example, choose wirelessAP 2 and click "Select AP" after "Refresh"

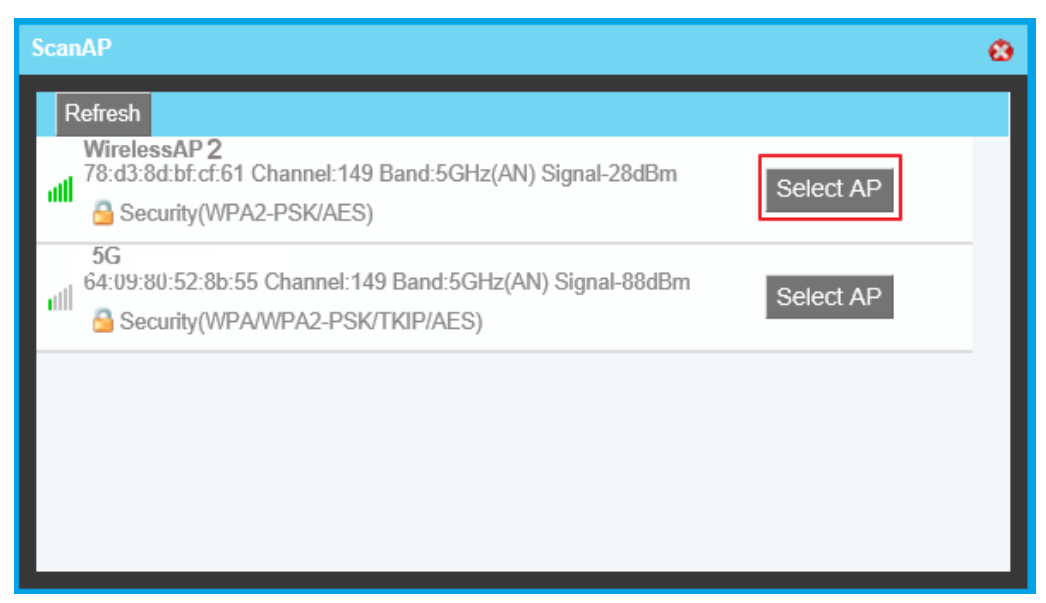

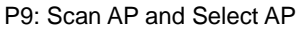

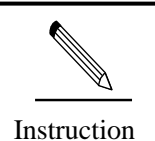

If your computer can't pop up the window of P9, pls check your IE explorer and see whether it is blocked already. And if this CPE can't scan any SSID, pls check if there are 5G wireless signal.

C. Input the AP's password in P10

| Quick Setup           Quick Setup           Operation           Gateway Mode | Terminal O Construction Construction Constru | AP           |
|------------------------------------------------------------------------------|----------------------------------------------------------------------------------------------------|--------------|
| ((•)) Repeater Mode                                                          | Repeater Mode(Basic structure of the network graph)                                                                                                    |              |
|                                                                              | Wireless Repeater                                                                                                    |              |
| 🛜 AP Mode                                                                    | SSID WirelessAP2 ScanAP                                                                                                    |              |
|                                                                              | MAC 78:d3:8d:bf:cf:61 lockmac                                                                                                    |              |
| WISP                                                                         | Channel 149                                                                                                    |              |
| Advanced Settings                                                            | Authentication WPA2-PSK V                                                                                                    |              |
|                                                                              | Cipher Suite O TKIP   AES                                                                                                    |              |
|                                                                              | Key 66666666                                                                                                    |              |
| CPU Frequency:535MHz                                                         |                                                                                                    | Apply Change |
| System Memory:512 M                                                          |                                                                                                    |              |
| CPU Usage:13%                                                                |                                                                                                    |              |
|                                                                              |                                                                                                    |              |
| Memory Usage:19%                                                             |                                                                                                    |              |

P10: Password

D.Click "Apply Changes", the system will reboot again

#### 3) AP Mode Configuration:

Choose "AP mode", outdoor CPE can work as a wireless access point in AP operation mode:

Set the SSID user required, then set it in right Authentication and input Key for outdoor CPE, then Apply Changes.

| Terminal AP Switch                            |
|-----------------------------------------------|
| AP Mode(Basic structure of the network graph) |
| Location Information                          |
| AP Location                                   |
| AP Name                                       |
| Wireless Basic Settings                       |
| SSID WirelessAP                               |
| Channel 149 - 5745MHz V Intelligent Analysis  |
| Authentication WPA2-PSK V                     |
| Cipher Suite TKIP ALS TKIP/AES                |
| Key 66666666                                  |
| Apply Changes                                 |
|                                               |
|                                               |
|                                               |
|                                               |

P11AP Operation Mode

**SSID**:Wireless LAN status authentication name ,User can access the wireless networking through status authentication name only.

**Channel:**Choose a channel which few users use, it is clear and better. Can use Intelligent Analysis to choose the best channel.

Key: Wi-Fi password, default password is :66666666

#### 4) WISP Mode

Click "WISP" mode, outdoor CPE will work with WISP mode

| Quick Setup          |                 |                                   |              |
|----------------------|-----------------|-----------------------------------|--------------|
| Device Status        |                 | 弯 [                               | <u>o</u>     |
| Gateway Mode         |                 |                                   | Internet     |
| ((•)) Repeater Mode  |                 | WISP(Basic structure of the netwo | rk graph)    |
|                      | WAN Access Type |                                   |              |
| 🛜 AP Mode            | WAN Access Type |                                   |              |
|                      | PPPOE(ADSL)     |                                   |              |
| ((C) WISP            | User Name       |                                   |              |
|                      | Password        |                                   |              |
| Advanced Settings    | WISP            |                                   |              |
|                      | SSID            | WirelessAP ScanAP                 |              |
| CPU Frequency:535MHz | MAC             |                                   |              |
| System Memory:512 M  | Authentication  | WPA2-PSK V                        | Channel 149  |
| CPU Usage:13%        | Cipher Suite    |                                   | 1            |
|                      | Key             | 66666666                          |              |
| Memory Usage:19%     |                 |                                   | Apply Change |

P12 WISP Mode

WAN Access Type: Dynamic IP or PPPOE(ADSL), choose the right way.

#### a).Dynamic IP:

①. If your access type is Dynamic IP, then you can get the IP address from the ISP. It means you only need connect the ISP line with internet to the router's WAN port, needn't configure.

2. WISP

Then "Scan AP", choose the AP which do you want to link and select it

Take WirelessAP 2 as example, choose wirelessAP 2 and click "Select AP" after "Refresh"

| Scar | AP                                                                                                    | ۲ |
|------|----------------------------------------------------------------------------------------------------|---|
| R    | tefresh                                                                                                    |   |
| all  | WirelessAP 2         78:d3:8d:bf:cf:61 Channel:149 Band:5GHz(AN) Signal-28dBm         Security(WPA2-PSK/AES)      |   |
| atl  | 5G         64:09:80:52:8b:55 Channel:149 Band:5GHz(AN) Signal-88dBm         Gamma Security(WPA/WPA2-PSK/TKIP/AES) |   |
|      |                                                                                                    |   |
|      |                                                                                                    |   |
|      |                                                                                                    |   |

P13 Scan AP

Key: Input WirelessAP 2's password

#### b).PPPOE(ADSL)

If your access type is PPPoE, with ADSL virtual dialing, you need to fill in following details: User Name: Fill in ADSL access user name which supply by ISP, if you not sure can check with ISP. Password: Fill in ADSL access password which supply by ISP, if you not sure can check with ISP.

#### 5) LAN Setting

Click "Advanced Setting", can check as p14

| Quick Setup          |                                            |
|----------------------|--------------------------------------------|
| Device Status        |                                            |
| Gateway Mode         | AP Internet                                |
| ((•)) Repeater Mode  | WISP(Basic structure of the network graph) |
|                      | WAN Access Type                            |
| 🛜 AP Mode            | WAN Access Type Dynamic IP V               |
|                      | PPPOE(ADSL)                                |
| ((C) WISP            | User Name                                  |
|                      | Password                                   |
| Advanced Settings    | WSP                                        |
|                      | SSID WirelessAP ScanAP                     |
| CPU Frequency:535MHz | MAC Dockmac                                |
| System Memory:512 M  | Authentication WPA2-PSK V Channel 149      |
| CPU Usage:29%        | Cipher Suite O TKIP O AES                  |
|                      | Key [66666666                              |
| Memory Usage:17%     | Anniv Channes                              |
|                      | Appy Orlanges                              |

P14 Advanced Settings

Click "Network Settings"  $\rightarrow$  " LAN Interface, P15 will be showed

IP address: it is CPE's management address. =

DHCP Sever, " Enaled", the default DHCP sever is Enabled, no need to change.

| Quick Setup      | System Status   | Operation Mode | 5.8GHz Wireless | Network Setting | Firewall Management                              |          |       |
|------------------|-----------------|----------------|-----------------|-----------------|--------------------------------------------------|----------|-------|
| LAN Interface    | WAN Interface   |                |                 |                 |                                                  | English  | ~     |
| LAN Interface Se | etup            |                |                 |                 |                                                  |          |       |
|                  |                 |                |                 | IP Ad           | ress 192 . 168 . 188 . 253                       |          |       |
|                  |                 |                |                 | Subnet          | Aask 255 . 255 . 255 . 0                         |          |       |
| DHCP Server Set  | tting           |                |                 |                 |                                                  |          |       |
|                  |                 |                |                 | DHCP S          | erver O Disabled                                 |          |       |
|                  |                 |                |                 | DHCP Client F   | ange 192 . 168 . 188 . 2 - 192 . 168 . 188 . 252 |          |       |
|                  |                 |                |                 | Lease Time      | (sec) 86400                                      |          |       |
|                  |                 |                |                 |                 |                                                  | Apply Ch | anges |
| Delete St        | atic DHCP List  |                |                 |                 | Add Refresh IP-MAC List                          |          |       |
|                  |                 |                |                 |                 | 192.168.188.//::                                 |          |       |
|                  |                 |                |                 |                 | 192.168.188.2/74:D0:2B:B6:69:5E                  |          |       |
|                  |                 |                |                 |                 |                                                  |          |       |
|                  |                 |                |                 |                 |                                                  |          |       |
|                  |                 |                |                 |                 |                                                  |          |       |
|                  |                 |                |                 |                 |                                                  |          |       |
| Max MAC Addre    | ess counts : 32 |                |                 |                 |                                                  |          |       |

#### P 15 LAN Setting

After finish the LAN setting, user can check the LAN status from P16:

| Quick Setup      | System Status       | Operation Mode | 5.8GHz Wireless | Network Setting | Firewall    | Management                              |           |        |  |  |
|------------------|---------------------|----------------|-----------------|-----------------|-------------|-----------------------------------------|-----------|--------|--|--|
| LAN Interface    | WAN Interface       |                |                 |                 |             |                                         | English   | $\sim$ |  |  |
| LAN Interface Se | LAN Interface Setup |                |                 |                 |             |                                         |           |        |  |  |
|                  |                     |                |                 | IP Ad           | Idress 192  | . 168 . 188 . 253                       |           |        |  |  |
|                  |                     |                |                 | Subnet          | Mask 255    | . 255 . 255 . 0                         |           |        |  |  |
| DHCP Server Se   | etting              |                |                 |                 |             |                                         |           |        |  |  |
|                  |                     |                |                 | DHCP S          | Server ODi  | sabled                                  |           |        |  |  |
|                  |                     |                |                 | DHCP Client F   | Range 192   | . 168 . 188 . 2 - 192 . 168 . 188 . 252 |           |        |  |  |
|                  |                     |                |                 | Lease Time      | e(sec) 8640 | 0                                       |           |        |  |  |
|                  |                     |                |                 |                 |             |                                         | Apply Cha | anges  |  |  |
| Delete S         | tatic DHCP List     |                |                 |                 | Ad          | d Refresh IP-MAC List                   |           |        |  |  |
|                  |                     |                |                 |                 | 19          | . 168 . 188                             |           |        |  |  |
|                  |                     |                |                 |                 | 192         | .168.188.2/74:D0:2B:B6:69:5E            |           |        |  |  |
|                  |                     |                |                 |                 |             |                                         |           |        |  |  |
|                  |                     |                |                 |                 |             |                                         |           |        |  |  |
|                  |                     |                |                 |                 |             |                                         |           |        |  |  |
|                  |                     |                |                 |                 |             |                                         |           |        |  |  |
| Max MAC Addr     | ess counts : 32     |                |                 |                 |             |                                         |           |        |  |  |

P16: LAN Status

#### 6) Management

Time Zone Settings: User can choose the right time zone, then Apply

| Quick Setup     | System Status                                                       | Operation Mode   | 5.8GHz Wireless     | Network Setting      | Firewall        | Management   |  |         |        |
|-----------------|---------------------------------------------------------------------|------------------|---------------------|----------------------|-----------------|--------------|--|---------|--------|
| Time Zone Setti | ng Log Up                                                           | grade Firmware S | ave/Reload Settings | Password             |                 |              |  | English | ~      |
| Time Zone Setti | ng                                                                  |                  |                     |                      |                 |              |  |         |        |
|                 |                                                                     | Current          | Time 2015-01-01 15  | 41:59 Sync with host |                 |              |  |         |        |
|                 | Time Zone Select (GMT+08:00)Beijing, Chongqing, Hong Kong, Urumqi 🗸 |                  |                     |                      |                 |              |  |         |        |
|                 |                                                                     |                  | Enable I            | NTP client update    |                 |              |  |         |        |
|                 |                                                                     | NTP S            | erver (192.5.41.    | 41 - North America   | $\sim$          |              |  |         |        |
|                 |                                                                     |                  | O 0.0.0.0           | (Manual IF           | o Setting)      |              |  |         |        |
|                 |                                                                     |                  | After device ru     | nning 1 🗸 days, Au   | tomatic optimiz | ation system |  |         |        |
|                 |                                                                     |                  |                     |                      |                 |              |  | Apply   | Cancel |
|                 |                                                                     |                  |                     |                      |                 |              |  |         |        |

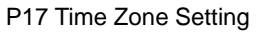

Log: Log info on outdoor CPE

| Quick Setup      | System Sta | atus Operation M | ode 5.8GHz Wireless   | Network Setting | Firewall | Management |  |  |   |         |        |
|------------------|------------|------------------|-----------------------|-----------------|----------|------------|--|--|---|---------|--------|
| Time Zone Settir | g Log      | Upgrade Firmware | Save/Reload Settings  | Password        |          |            |  |  | [ | English | ~      |
| System Log       |            |                  |                       |                 |          |            |  |  |   |         |        |
|                  |            | Remote           | system log O Disabled | Enabled         |          |            |  |  |   |         |        |
|                  |            |                  |                       |                 |          |            |  |  |   |         | Apply  |
|                  |            |                  |                       |                 |          |            |  |  |   |         | ^      |
|                  |            |                  |                       |                 |          |            |  |  |   |         |        |
|                  |            |                  |                       |                 |          |            |  |  |   |         |        |
|                  |            |                  |                       |                 |          |            |  |  |   |         |        |
|                  |            |                  |                       |                 |          |            |  |  |   |         |        |
|                  |            |                  |                       |                 |          |            |  |  |   |         |        |
|                  |            |                  |                       |                 |          |            |  |  |   |         |        |
|                  |            |                  |                       |                 |          |            |  |  |   |         | $\sim$ |
|                  |            |                  |                       |                 |          |            |  |  |   | Refresh | Clear  |

Upgrade Firmware: Select the right firmware, then upgrade, after upgrade it, pls reset outdoor CPE and waiting for reboot.

| Quick Setup     | Syst                                                                                   | tem Sta | itus | Operation Mod | le 5.80 | GHz Wireless   | Network Se | etting | Firewall | Management |  |  |  |         |   |
|-----------------|----------------------------------------------------------------------------------------|---------|------|---------------|---------|----------------|------------|--------|----------|------------|--|--|--|---------|---|
| Time Zone Setti | ng                                                                                     | Log     | Upg  | rade Firmware | Save/Re | eload Settings | Password   |        |          |            |  |  |  | English | ~ |
| Upgrade Firmwa  | ire                                                                                    |         |      |               |         |                |            |        |          |            |  |  |  |         |   |
|                 | Firmware Version CPE880-SPI-2T2R-V1.1-V5.3-B20150626143002                             |         |      |               |         |                |            |        |          |            |  |  |  |         |   |
|                 | Build Time 20150626143002                                                              |         |      |               |         |                |            |        |          |            |  |  |  |         |   |
|                 | Select File Browse Upgrade                                                             |         |      |               |         |                |            |        |          |            |  |  |  |         |   |
| 🛛 🔔 Note: d     | A Note: do not power off the device during the upload because it may crash the system! |         |      |               |         |                |            |        |          |            |  |  |  |         |   |
|                 |                                                                                        |         |      |               |         |                |            |        |          |            |  |  |  |         |   |

Save/Reload Settings: User can save or upload outdoor CPE's settings, then can reset or reboot outdoor CPE.

| Time Zone Setting     Log     Upgrade Firmware     Save/Reload Settings     Password       Save/Reload Settings | ~ |
|----------------------------------------------------------------------------------------------------|---|
| Save/Reload Settings                                                                                            |   |
|                                                                                                    |   |
| Save Settings to File Save Settings                                                                             |   |
| Load Settings Trowse                                                                                            |   |
| Reset Settings to Default Reset Settings                                                                        |   |
| System Reboot System Reboot                                                                                     |   |

#### Password: Set Administrator's Password, then Apply changes

| Quick Setup     | Syster | m Statu | us Operation Mo  | de 5.8     | GHz Wireless   | Network Settin | ıg Firewall | Management |         |        |
|-----------------|--------|---------|------------------|------------|----------------|----------------|-------------|------------|---------|--------|
| Time Zone Setti | ng L   | _og     | Upgrade Firmware | Save/Re    | eload Settings |                |             |            | English | ~      |
| Password Setup  |        |         |                  |            |                |                |             |            |         |        |
|                 |        |         |                  | User Name  |                |                |             |            |         |        |
|                 |        |         | Nev              | v Password |                |                |             |            |         |        |
|                 |        |         | Confirmed        | d Password |                |                |             |            |         |        |
|                 |        |         |                  |            |                |                |             |            | Apply   | Cancel |

#### Advanced Setting: User can use more functions if required.

| Quick Setup   | System Status  | Operation Mo | de 5      | 5.8GHz Wireless  | Network Setting        | Firewall | Management |  |  |  |         |   |
|---------------|----------------|--------------|-----------|------------------|------------------------|----------|------------|--|--|--|---------|---|
| System Status | 5.8GHz Wireles | s Status LAN | Status    | WAN Status       |                        |          |            |  |  |  | English | ~ |
| WLAN Status   |                |              |           |                  |                        |          |            |  |  |  |         |   |
|               |                | 5.8GHz W     | AN State  | us AP(Enabled)   |                        |          |            |  |  |  |         |   |
|               |                | Ch           | innel-Bar | nd 5GHz(AN) cl   | 5GHz(AN) channel149    |          |            |  |  |  |         |   |
|               | SSID           |              |           |                  | WirelessAP (Broadcast) |          |            |  |  |  |         |   |
|               |                |              | BSS       | D 78:D3:8D:C1:0  | 78:D3:8D:C1:C5:10      |          |            |  |  |  |         |   |
|               |                |              | Encryptic | on WPA2-PSK      | WPA2-PSK               |          |            |  |  |  |         |   |
|               |                | M/           | C Addres  | ss 7A:D3:8D:C1:0 | 7A:D3:8D:C1:C5:10      |          |            |  |  |  |         |   |
|               |                | Access Co    | ntrol Mod | de Allow All     |                        |          |            |  |  |  |         |   |
| Client Table  |                |              |           |                  |                        |          |            |  |  |  |         |   |

#### 7) PC setting

Set computer's TPC/IP as Obtain an IP address automatically, Obtain DNS server address automatically as

following picture showed. the computer will abtain the IP address from router or base station.

| 🕹 本地连接 Status        | 🕹 本地连接 Properties 🛛 🔹 🤶 🔀                                                                                              | Internet Protocol (TCP/IP) Properties                                                                      |
|----------------------|----------------------------------------------------------------------------------------------------|----------------------------------------------------------------------------------------------------|
| General Support      | General Advanced                                                                                                    | General Alternate Configuration                                                                            |
| Connection           | Connect using:                                                                                                    | You can get IP settings assigned automatically if your network supports                                    |
| Status:<br>Duration: | Qualcomm Atheros AR8151 PCI-E Gig Configure                                                                            | this capability. Utherwise, you need to ask your network administrator for<br>the appropriate IP settings. |
| Speed:               | This connection uses the following items:                                                                              | Obtain an IP address automatically                                                                         |
|                      | Client for Microsoft Networks                                                                                          | O Use the following IP address:                                                                            |
|                      | File and Printer Sharing for Microsoft Networks                                                                        | IP address:                                                                                                |
|                      | Therenet Protocol (TCP/IP)                                                                                             | Subnet mask:                                                                                               |
| Activity             |                                                                                                    | Default gateway:                                                                                           |
| Ser                  | Install Uninstall Properties                                                                                           |                                                                                                    |
|                      | Description                                                                                                    | Obtain DNS server address automatically                                                                    |
| Packets:             | Transmission Control Protocol/Internet Protocol. The default<br>wide area network protocol that provides communication | Use the following DNS server addresses:                                                                    |
| T donois.            | across diverse interconnected networks.                                                                                | Preferred DNS server:                                                                                      |
|                      | Show icon in notification area when connected                                                                          | Alternate DNS server:                                                                                      |
|                      | Notify me when this connection has limited or no connectivity                                                          |                                                                                                    |
| Properties Disat     |                                                                                                    | Advanced                                                                                                   |
|                      | OK Cancel                                                                                                    |                                                                                                    |
|                      |                                                                                                    |                                                                                                    |

#### 8) Trouble Shooting:

#### F 1 The Failure phenomenon and solution

| Failure phenomenon                                                    | Solution                                                                                                    |
|-----------------------------------------------------------------------|----------------------------------------------------------------------------------------------------|
| SYS Indicator off                                                     | Pls make sure the PoE module connection is right. POE Port connect with CPE, LAN port connect with computer                                                                                                    |
| Can't land to CPE through Web page                                    | Pls check the IP address of computer and CPE to see whether they<br>are in same networking segment, The method is click "start"-"Run"<br>input"cmd", ping 192.168.1.1 to test the CPE connectivity.<br>Reset CPE and load it again:<br>Pls make sure the IP address 192.168.1.1 is not occupied by other<br>device in CPE's networking;<br>Check computer and cable problem, recommend to use 10/100M<br>UTP unshielded cable;<br>Clean up Arp binding from "Start"-"Run" input"cmd" arp –d<br>Clean the IE Brower's temporary files and Cache file。 |
| CPE can't connect with AP<br>(the status display unconnected)         | Try to scan the avaliable wireless networking again;<br>Make sure the CPE's wireless standard (11b/g/n, 5.8G) is correct;<br>The Security and passwords are matched between CPE and AP;<br>The signal strength of AP is too weak to connect, should be more<br>than -75dBm;                                                                                                    |
| Can't scan the wireless AP                                            | Scan it several times more;<br>Make sure there are 5G signal existed.<br>Reset the CPE, scan it again after CPE restart;                                                                                                    |
| The connection of CPE and AP is success, but the computer can't share | Pls Check the computer's IP address and DNS setting. If it is dynamin, set the network card as automatically obtain. If it is static                                                                                                    |

| internet         | IP, pls contact with ISP for correct IP address and DNS address.                                                          |
|------------------|----------------------------------------------------------------------------------------------------|
| How to Reset CPE | Press the "Reset" button more than 15 seconds after power on. The CPE will restore factory default after the CPE restart. |